## **GEBRUIKERSHANDLEIDING** Comelit<sup>®</sup> Mini Handsfree WiFi

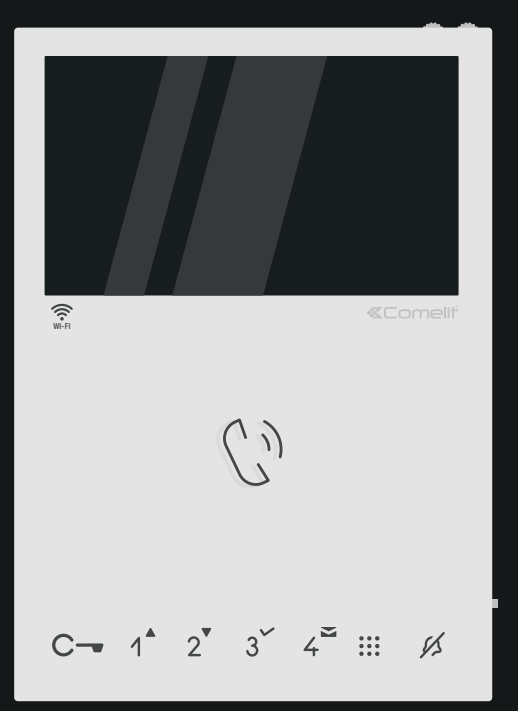

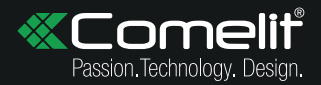

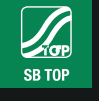

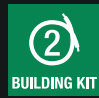

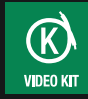

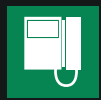

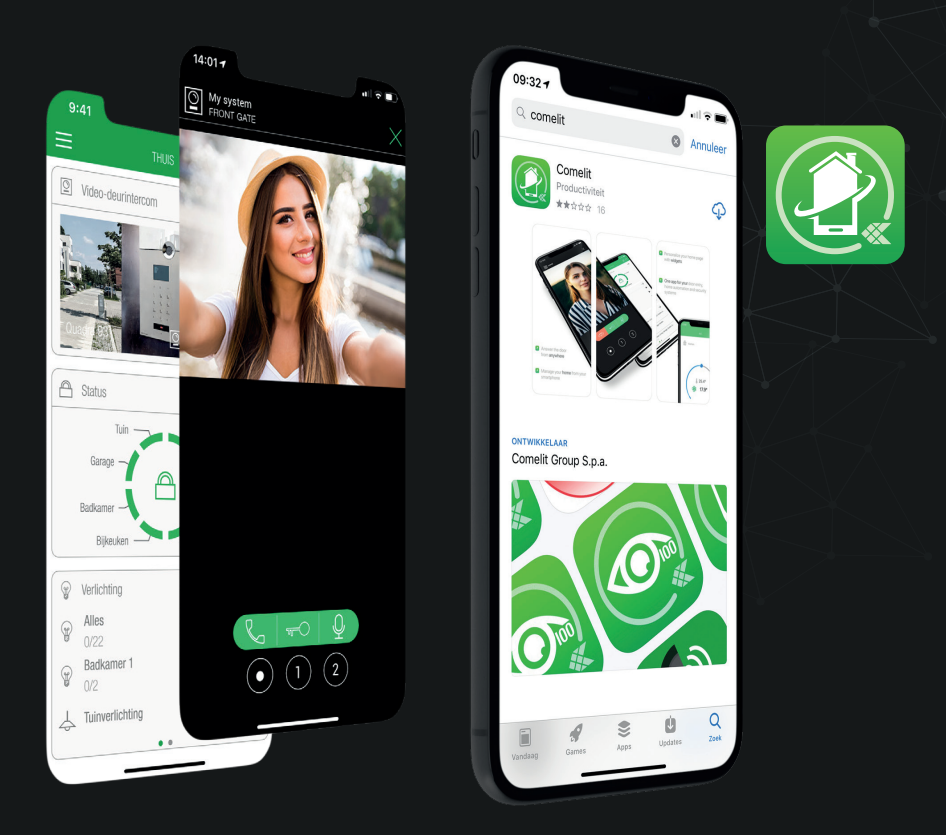

## Altijd verbonden, waar u ook bent.

# DOWNLOAD DE COMELIT APP

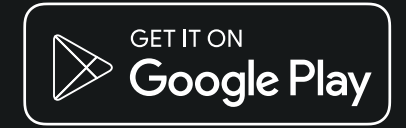

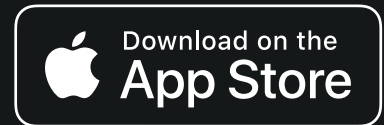

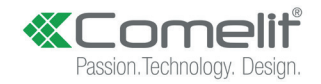

#### Software Disclaimer

Controleer altijd eerst of de software versie van uw smartphone besturingssysteem én de versie van de Comelit App corresponderen met de onderstaande versies. Alleen als deze overeenkomen zal de installatie en inrichting overeenkomen met de beschrijving. Deze gebruiksaanwijzing is geldig voor de op het moment van publiceren geldende softwareversies. Het besturingssysteem van het gebruikte mobiele apparaat heeft invloed op de werking. Deze gebruiksaanwijzing is geschreven en getest voor de meest gangbare mobiele apparaten.

#### Apple iOS versie: 15.0 of hoger / Comelit App versie: 5.3.5 of hoger Android versie: 11.0 of hoger / Comelit App versie: 5.3.5 of hoger

Nieuwere of oudere versies kunnen anders reageren of functies kunnen op een andere wijze of plaatst zijn opgenomen binnen de software van het mobiele apparaat. Comelit doet haar uiterste best om gebruiksaanwijzingen up to date te brengen en houden. Comelit<sup>®</sup> Mini Handsfree WiFi Handleiding versie HF2021.08

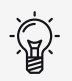

## Start

Dit moet u weten voordat u begint.

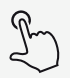

### Knoppen

Wat zit waar? Zo werkt de Mini Handsfree WiFi.

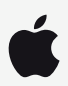

## Apple

Hoe stel ik de app in op een iPhone/iPad? \*Ga naar **stap 21** als u een **nieuwe gebruiker** wilt toevoegen. 1

3

7

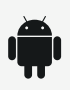

## Android

Hoe stel ik de app in op een Android besturingssysteem? 23 \*Ga naar stap 23 als u een nieuwe gebruiker wilt toevoegen.

Vindt u het lastig om met een smartphone om te gaan? Vraag dan hulp uit uw omgeving.

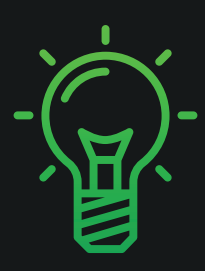

## **Start** Dit moet u weten voordat u begint.

1

Voor het instellen van de **Comelit App** en het configureren van de **Mini Handsfree WiFi** heeft u het volgende nodig:

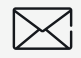

Uw e-mailadres.

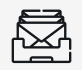

Toegang tot uw e-mail inbox.

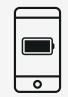

Uw smartphone, met voldoende batterij.

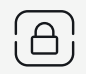

Het wachtwoord van uw WiFi netwerk.

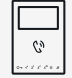

De Mini Handsfree WiFi.

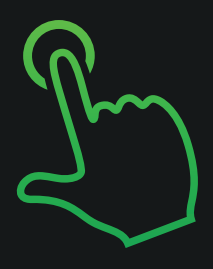

## **Knoppen** Wat zit waar? Zo werkt de Mini Handsfree WiFi.

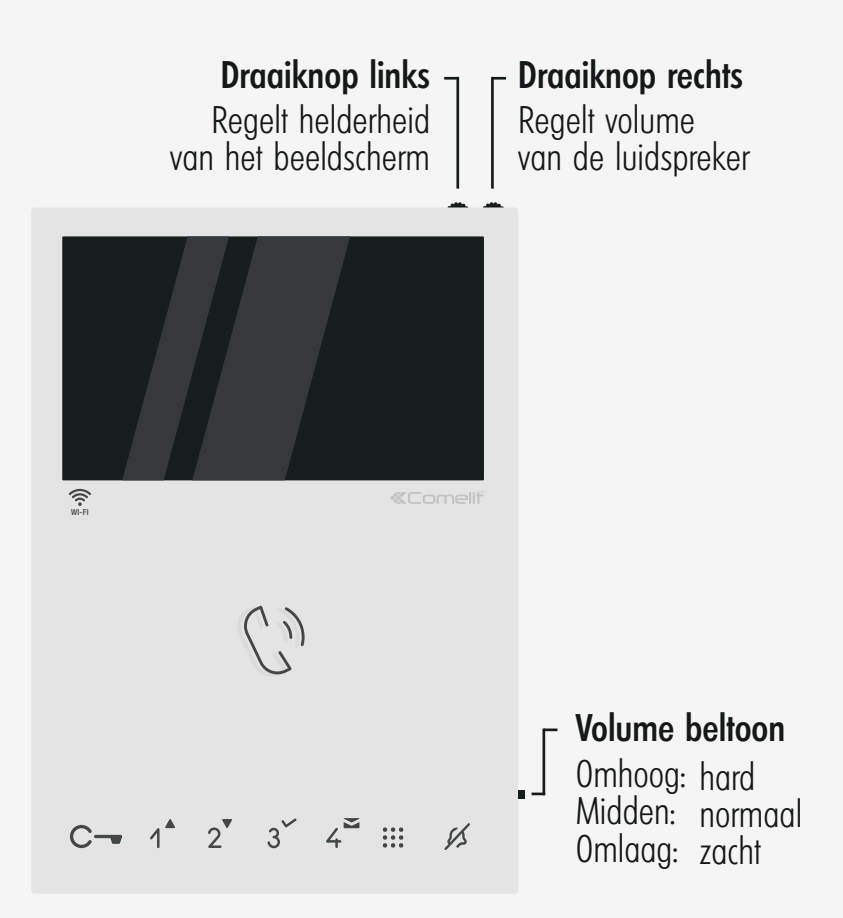

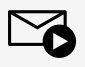

#### Videogeheugen Blauw: videogeheugen actief

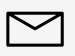

#### Videoberichten Blauw: u heeft een ontvangen bericht.

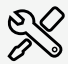

Set-up Instellingen

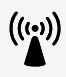

Access point Instelmodus

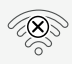

**Geen verbinding** Verbinding niet gelukt

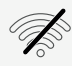

**Geen verbinding** Zoekt verbinding

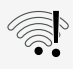

Verbonden Geen internet

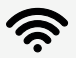

**Verbonden** Uitstekende signaalsterkte

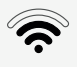

**Verbonden** Goede signaalsterkte

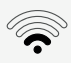

**Verbonden** Redelijke signaalsterkte

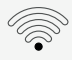

**Verbonden** Slechte signaalsterkte

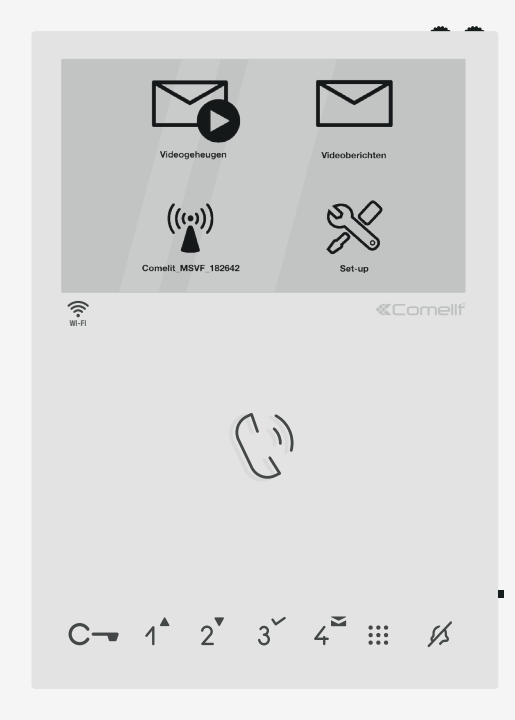

()) 2

#### Gespreksknop

a. Druk kort in om te spreken.

b. Druk lang in om automatisch antwoorden in te schakelen.

Deuropener Druk kort in om de deur te openen.

Navigatieknop a. Beweegt cursor in menu omhoog of naar links. b. Werkt niet in ruststand.\*

Multifunctionele knop a. Beweegt cursor in menu omlaag of naar rechts. b. Roept in ruststand\* camerabeeld op.

**Bevestigingsknop** a. Bevestiat uw keuze in het menu.

b Werkt niet in ruststand\*

#### Videoberichten

a. Druk kort in om videoberichten in geheugen te tonen. b. Druk lang in om artsfuncie in- of uit te schakelen.

c. Werkt niet in ruststand.\*

#### Menuknop

- a. Druk kort in om menu te openen.
- b. Druk kort in om stap terug te doen.

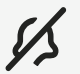

#### Muteknop

Druk kort in om belvolume in- of uit te schakelen.

\*Ruststand houdt in dat het beeldscherm van de Mini Handsfree WiFi UIT staat

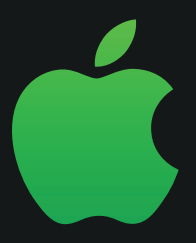

## Apple

Hoe stel ik de app in op een iPhone/iPad met het iOS besturingssysteem? Wanneer de Mini Handsfree WiFi nog **NIET** is gekoppeld, ziet u deze melding:

De video-deurintercom moet op de router worden aangesloten. Voor het instellen van het lokale WiFi-netwerk download de app "COMELIT" via Google Play of iTunes en voer de stappen in het menu uit, of gebruik het menu "WiFi-Configuratie"

Druk in om naar de menu's te gaan 🗸

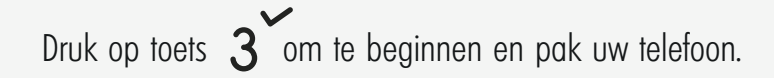

Zoek in de **App Store** naar 'Comelit' en selecteer de app met het groene icoon:

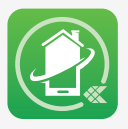

Druk op **"Download"** om de app te downloaden.

Open de app en kies: "Maak een nieuw account aan".

Vul uw **naam** en **e-mailadres** in en verzin een **wachtwoord**.

Druk op "VERDER" om verder te gaan.

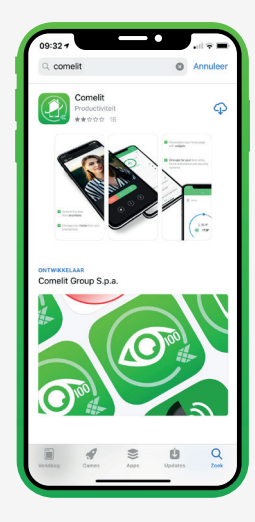

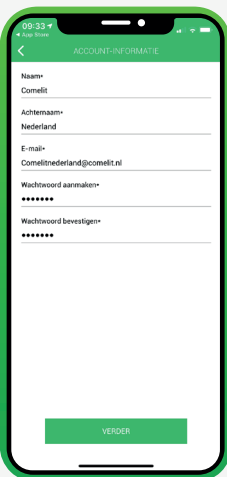

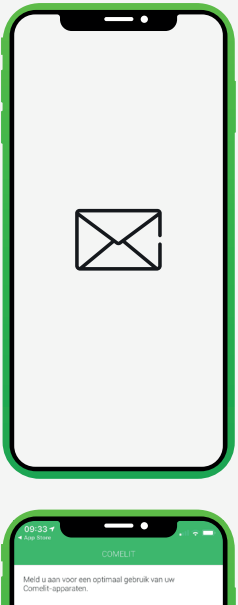

CONCELT CONCELT Med Lana voor een optimaal gebruik van we Concel meer een optimaal gebruik van we Concel meer een o Ga naar uw **e-mail inbox** en zoek naar een e-mail van **Comelit**.

Klik op de **bevestigingslink** om uw account te **activeren**.

U kunt nu **inloggen** op uw account. Vul uw gegevens in en druk op **"AANMELDEN"** om verder te gaan. Vink aan dat u de **algemene voorwaarden** én ons **privacybeleid** heeft gelezen, begrepen en deze aanvaard.

Druk op "VERDER" om verder te gaan.

Daarnaast vraagt de Comelit app toegang tot het **sturen van meldingen**, uw **microfoon** en uw **locatie**.

Druk drie keer op **"STA TOE"** om verder te gaan.

11

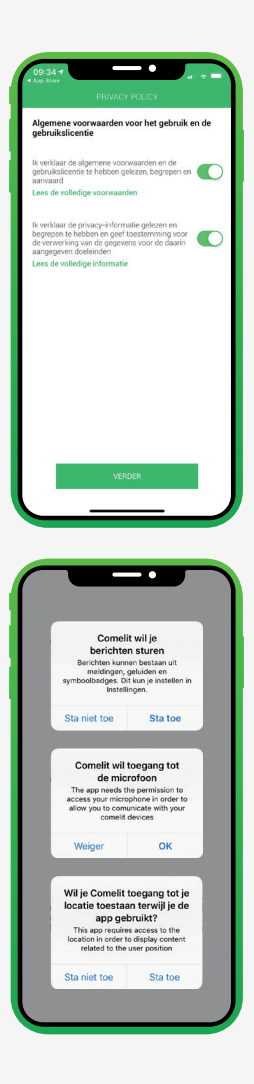

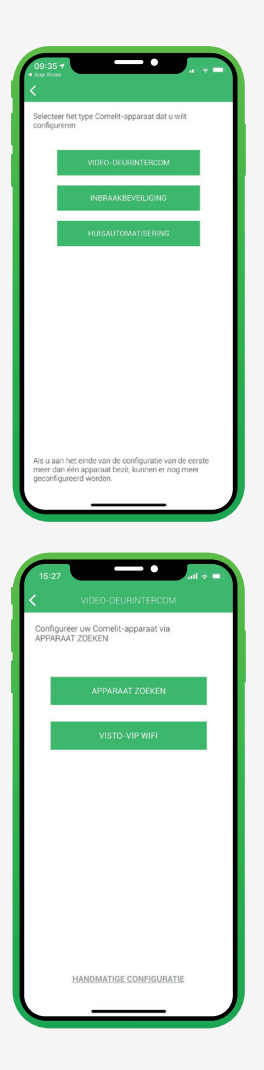

Selecteer het type Comelit-apparaat dat u wilt configureren. Het gaat hierbij om de Mini Handsfree WiFi.

Druk op **"VIDEO-DEURINTERCOM"** om verder te gaan.

Druk op "APPARAAT ZOEKEN" om te zoeken naar uw Mini Handsfree WiFi.

Indien er geen toestel wordt weergegeven, druk dan op "KLIK HIER" onderin het venster om verder te gaan.

\*Indien uw Mini Handsfree WiFi al is geconfigureerd en u een **tweede gebruiker** bent. Ga naar **STAP 21.**  Zorg ervoor dat zowel uw **WiFi** én **locatie** van uw smartphone **actief** zijn.

De app zal nu vragen of u een draadloze video-deurintercom heeft.

Druk op "JA" om verder te gaan.

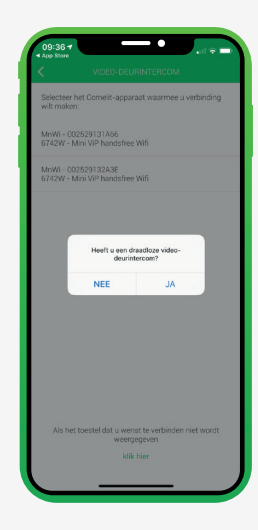

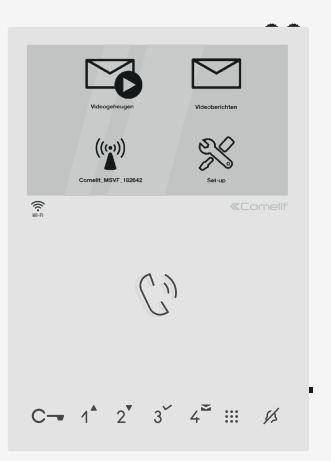

De app wilt graag weten welk **symbool** u ziet op het scherm van de Mini Handsfree WiFi.

Het gaat daarbij om dit symbool: (

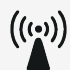

Indien u dit symbool ziet op het beeldscherm van de Mini Handfree WiFi kunt u verder.

10

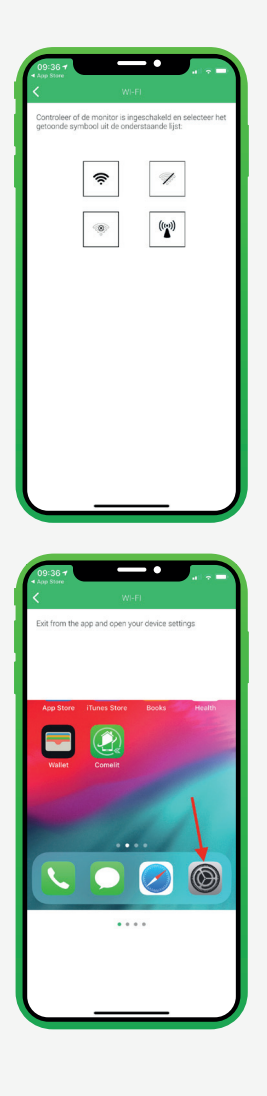

Zorg ervoor dat het beeldscherm van de Mini Handsfree WiFi **AAN** staat en druk op uw **smartphone** op het volgende symbool om verder te gaan:

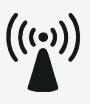

Volg de instructies aangegeven op uw iPhone:

- 1. Sluit de app **tijdelijk** af
- 2. Ga naar uw iPhone instellingen
- 3. Ga naar uw WiFi instellingen
- 4. Controleer of uw WiFi is ingeschakeld.
- 5. Zoek en druk op het netwerk genaamd: "Comelit\_MSVF\_XXXXXX"

Ga **terug** naar de Comelit App.

Is er een apparaat gevonden dat begint met "Comelit\_MSVF\_" ?

Druk dan op "VERDER" om verder te gaan.

Wacht heel even.

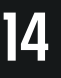

U krijgt nu een lijst te zien met WiFi netwerken. Kies **uw eigen WiFi netwerk** om de Mini Handsfree WiFi te verbinden aan uw woning.

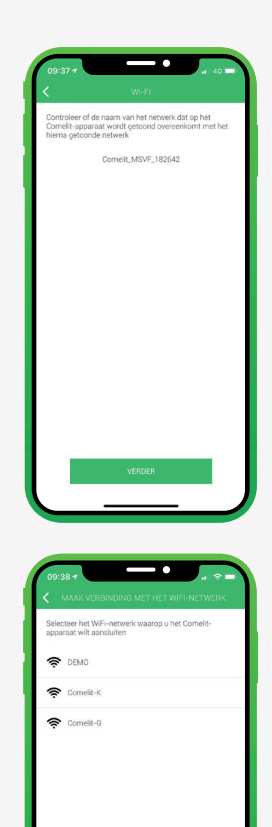

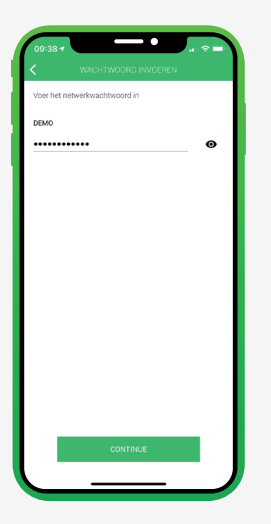

Vul het wachtwoord in van uw WiFi netwerk en druk op **"CONTINUE"** om verder te gaan.

De app wilt nogmaals weten welk **symbool** u ziet op het scherm van de Mini Handsfree WiFi.

Het gaat daarbij om dit symbool: 奈

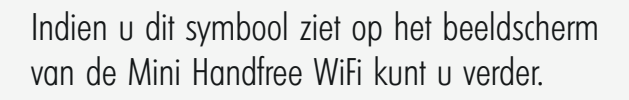

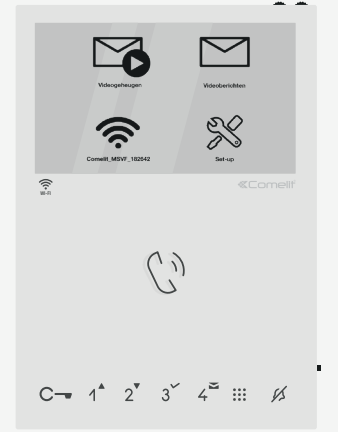

17

Zorg ervoor dat het beeldscherm van de Mini Handsfree WiFi **AAN** staat en druk op **uw smartphone** op het volgende symbool om verder te gaan:

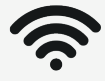

Bent u de **eerste** die uw smartphone koppelt aan de Mini Handsfree WiFi? Druk dan op de **onderste** knop.

18

Zijn er al **meerdere** gebruikers/smartphones gekoppeld aan de Mini Handsfree WiFi? Druk dan op de **bovenste** knop.

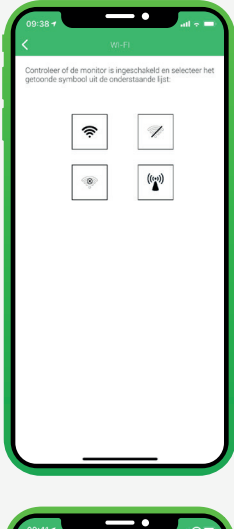

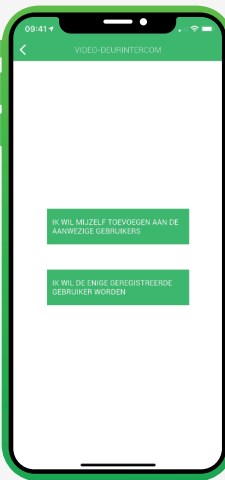

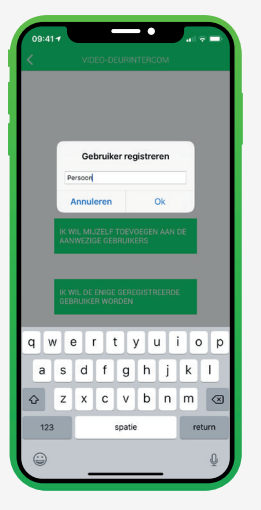

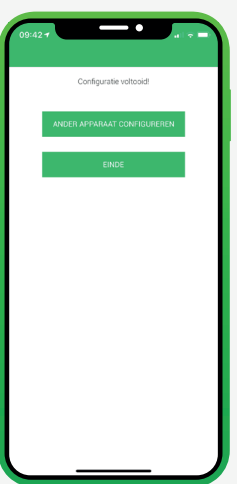

Vul een naam of beschrijving in om te registreren en druk op **"OK"** om verder te gaan.

De configuratie is **voltooid!** Druk op **"EINDE"**.

\*Zie de volgende stappen indien uw Mini Handsfree WiFi al is geconfigureerd en een **tweede gebruiker** zich wilt registreren op het toestel.

19

Volg stap 1 t/m 8. Zorg ervoor dat zowel uw WiFi én locatie van uw smartphone actief zijn.

U ziet een lijst met gevonden toestellen: MSVF 6741W of MnWi 6742W.

Druk op uw toestel om verder te gaan.

Druk op de bovenste knop: "IK WIL MIJZELF TOEVOEGEN AAN DE AANWEZIGE GEBRUIKERS" om uzelf te registeren als gebruiker.

\*Er kunnen tot 15 gebruikers op 1 apparaat.

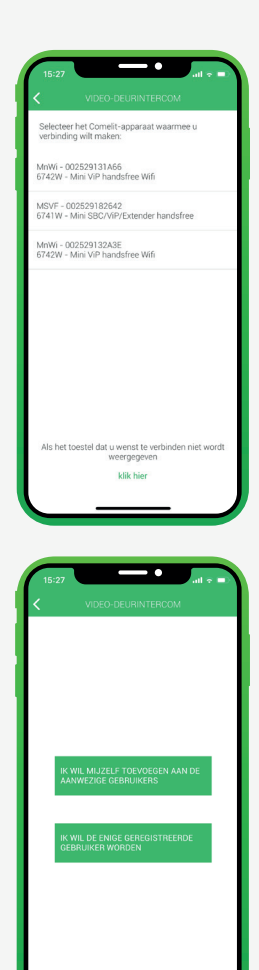

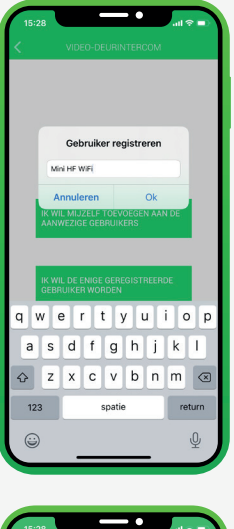

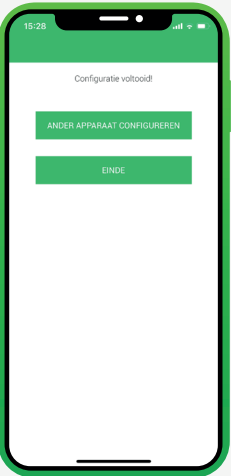

Vul een naam of beschrijving in om te registreren en druk op **"OK"** om verder te gaan.

De configuratie is **voltooid!** Druk op **"EINDE"**.

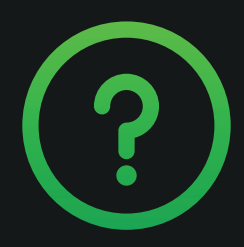

## Vragen? Neem contact op met uw installateur.

## Bekijk onze nieuwe blog website!

# INS SE

INSIDE.COMELIT.NL

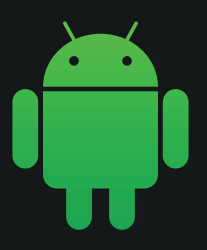

## **Android** Hoe stel ik de app in op een Android besturingssysteem?

Wanneer de Mini Handsfree WiFi nog **NIET** is gekoppeld, ziet u deze melding:

De video-deurintercom moet op de router worden aangesloten. Voor het instellen van het lokale wifi-netwerk download de app "COMELIT" via Google Play of iTunes en voer de stappen in het menu uit, of gebruik het menu "WiFi-Configuratie"

Druk in om naar de menu's te gaan 🗸

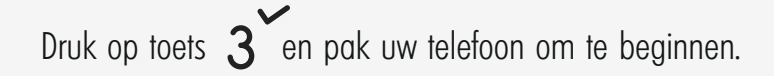

Zoek in de **Google Play Store** naar 'Comelit' en selecteer de app met het groene icoon:

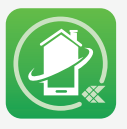

Druk op **"Installeren"** om de app te downloaden.

Open de app en kies:: **"Maak een nieuw account aan"**.

Vul uw **naam** en **e-mailadres** in en verzin een **wachtwoord**.

Druk op "VERDER" om verder te gaan.

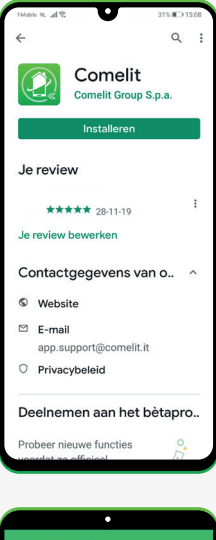

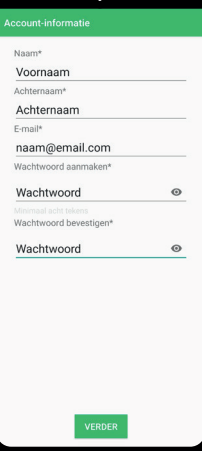

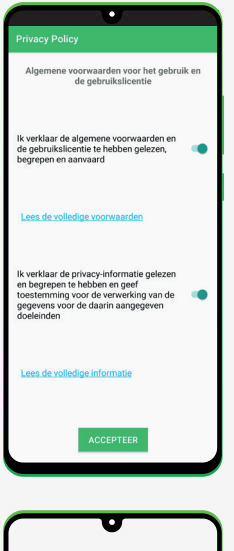

Vink aan dat u de **algemene voorwaarden** én ons **privacybeleid** heeft gelezen, begrepen en deze aanvaard.

Druk op "ACCEPTEER" om verder te gaan.

\*Indien u al een account heeft en voor het eerst inlogt op de Comelit app, zult u deze melding pas zien na **stap 5**.

Ga naar uw **e-mail inbox** en zoek naar een e-mail van **Comelit**.

Klik op de **bevestigingslink** om uw account te **activeren**.

Uw kunt nu **inloggen** op uw account. Vul uw gegevens in en druk op **"LOGIN"** om verder te gaan.

Daarnaast vraagt de Comelit app toegang tot het **opnemen van audio**, uw **bestanden** en uw **locatie**.

Druk drie keer op **"TOESTAAN"** om verder te gaan.

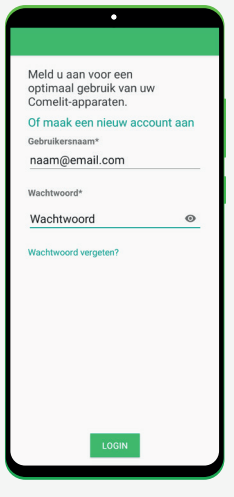

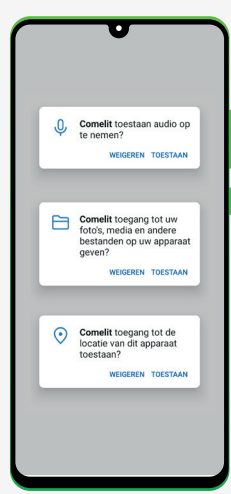

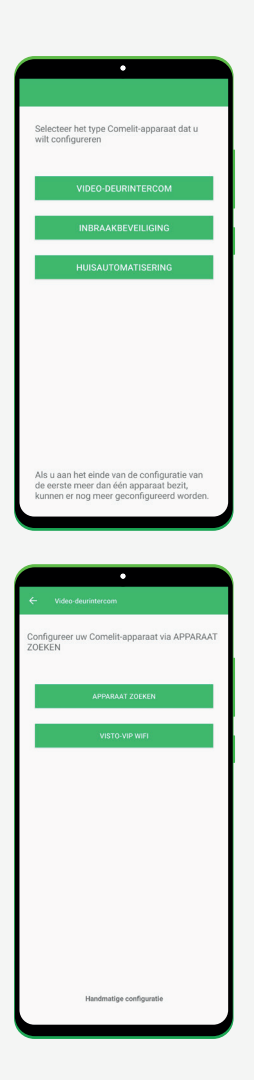

Selecteer het type Comelit-apparaat dat u wilt configureren. Het gaat hierbij om de Mini Handsfree WiFi.

Druk op **"VIDEO-DEURINTERCOM"** om verder te gaan.

Druk op "APPARAAT ZOEKEN" om te zoeken naar uw Mini Handsfree WiFi.

Indien er geen toestel wordt weergegeven, druk dan op **"KLIK HIER"** onderin het venster om verder te gaan.

\*Indien uw Mini Handsfree WiFi al is geconfigureerd en u een **tweede gebruiker** bent. Ga naar **STAP 23.**  Zorg ervoor dat zowel uw **WiFi** én **locatie** van uw smartphone **actief** zijn.

De app zal nu vragen of u een draadloze video-deurintercom heeft.

Druk op "JA" om verder te gaan.

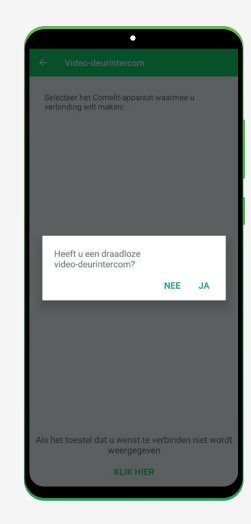

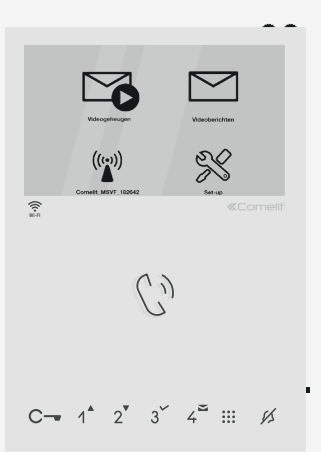

De app wilt graag weten welk **symbool** u ziet op het scherm van de Mini Handsfree WiFi.

Het gaat daarbij om dit symbool:

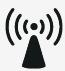

Indien u dit symbool ziet op het beeldscherm van de Mini Handfree WiFi kunt u verder.

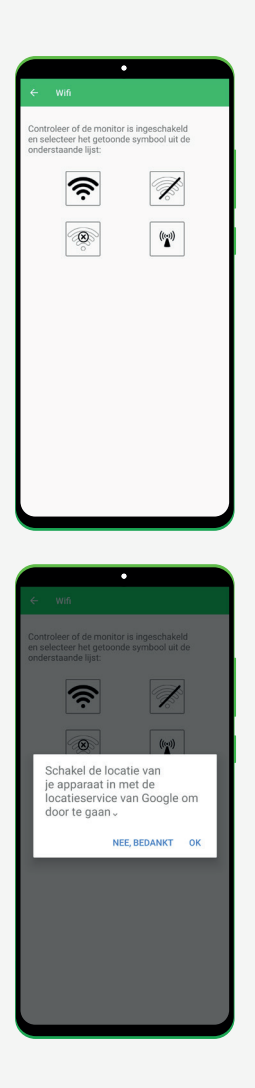

Zorg ervoor dat het beeldscherm van de Mini Handsfree WiFi **AAN** staat en druk op uw **smartphone** op het volgende symbool om verder te gaan:

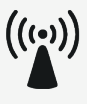

Indien de locatieservice van uw smartphone is **uitgeschakeld**, zal de app u vragen om deze in te schakelen.

Druk op **"OK"** om uw locatieservice in te schakelen.

Is er een apparaat gevonden dat begint met "Comelit\_MSVF\_" ?

Druk dan op "VERDER" om verder te gaan.

De app kan aangeven dat het WiFi netwerk geen internettoegang heeft.

14

Indien u deze melding ontvangt, druk dan op **"ANNULEREN"** om verder te gaan.

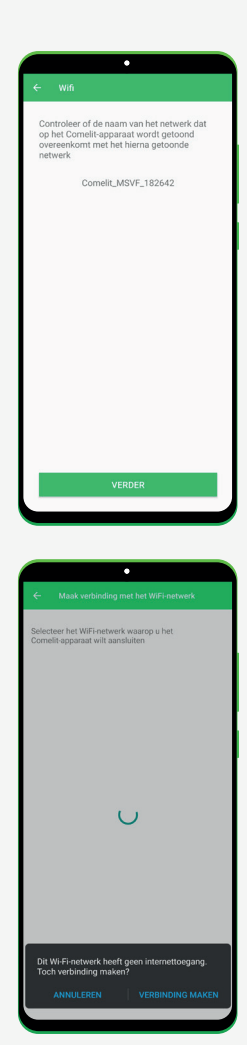

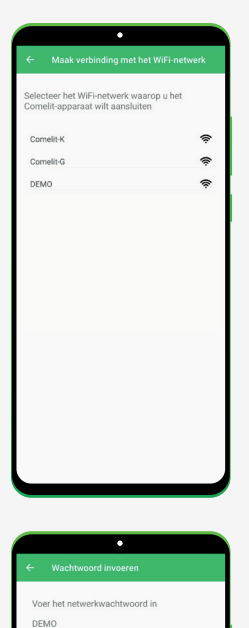

0

Wacht heel even.

U krijgt nu een lijst te zien met WiFi netwerken. Kies **uw eigen WiFi netwerk** om de Mini Handsfree WiFi te verbinden aan uw woning.

Vul het wachtwoord in van uw WiFi netwerk en druk op **"VERDER"** om verder te gaan.

| 5       | kogehaugen          | Videochericoliten      |  |
|---------|---------------------|------------------------|--|
| Correct | (MSV7_182542        | Set-up                 |  |
| ((t+#   |                     | «Comelif               |  |
|         | Ci                  |                        |  |
|         |                     |                        |  |
| C 1*    | 2 <sup>*</sup> 3 ´´ | 4 <sup>=</sup> ::: 1/2 |  |

De app wilt nogmaals weten welk symbool u ziet op het scherm van de Mini Handsfree WiFi

Het gaat daarbij om dit symbool:

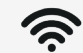

Indien u dit symbool ziet op het beeldscherm van de Mini Handfree WiFi kunt u verder.

Zorg ervoor dat het beeldscherm van de Mini Handsfree WiFi AAN staat en druk op uw **smartphone** op het volgende symbool om verder te gaan:

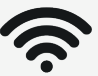

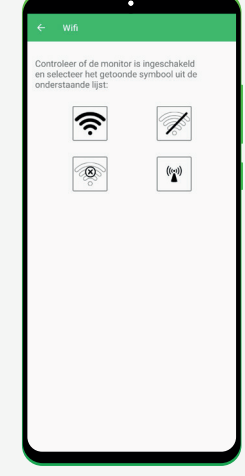

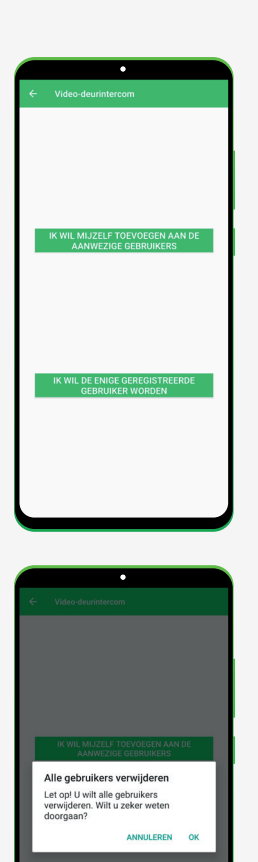

Bent u de **eerste** die uw smartphone koppelt aan de Mini Handsfree WiFi? Druk dan op de **onderste** knop.

Zijn er al **meerdere** smartphones/gebruikers gekoppeld aan de Mini Handsfree WiFi? Druk dan op de **bovenste** knop.

De app kan vragen of u de geregistreerde gebruikers wilt **verwijderen**.

Indien u de Mini Handsfree WiFi voor het eerst installeert, druk dan op **"OK"** om verder te gaan. Vul een naam of beschrijving in om te registreren en druk op **"OK"** om verder te gaan.

De configuratie is **voltooid!** Druk op **"EINDE"**.

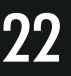

\*Zie de volgende stappen indien uw Mini Handsfree WiFi al is geconfigureerd en een **tweede gebruiker** zich wilt registreren op het toestel.

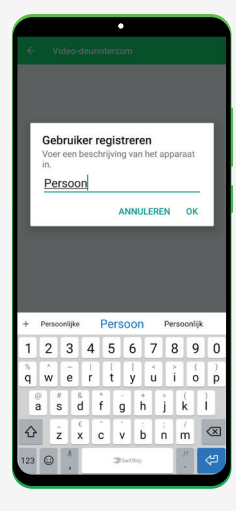

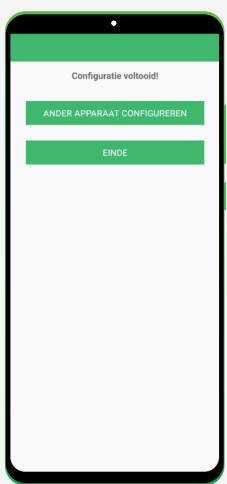

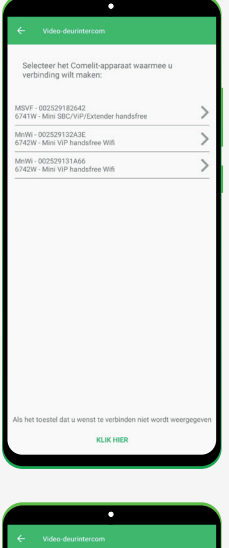

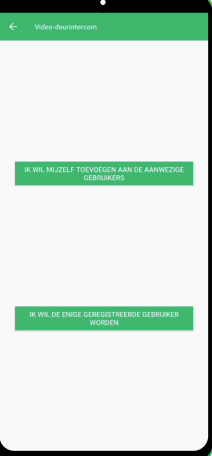

Volg stap 1 t/m 8. Zorg ervoor dat zowel uw WiFi én locatie van uw smartphone actief zijn.

U ziet een lijst met gevonden toestellen: MSVF 6741W of MnWi 6742W.

Druk op uw toestel om verder te gaan.

Druk op de bovenste knop: **"IK WIL MIJZELF TOEVOEGEN AAN DE AANWEZIGE GEBRUIKERS"** om uzelf te registeren als gebruiker.

\*Er kunnen tot **15 gebruikers** op 1 apparaat.

25

26

Vul een naam of beschrijving in om te registreren en druk op **"OK"** om verder te gaan.

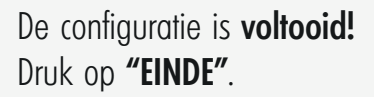

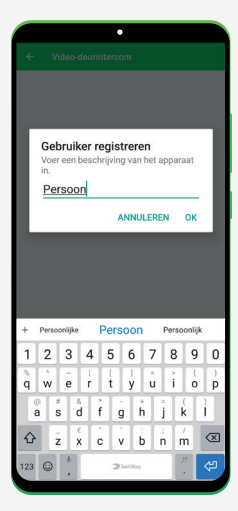

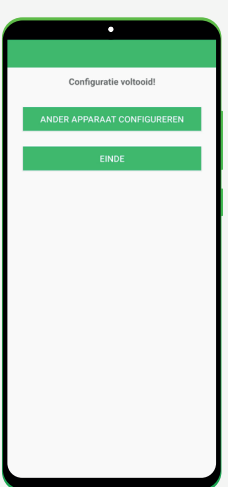

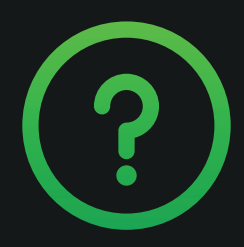

## Vragen? Neem contact op met uw installateur.

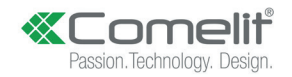

## Bezoek onze website! www.comelit.nl

Comelit<sup>®</sup> Mini Handsfree WiFi Handleiding versie HF2021.08